# **Vehicle Inventory Database**

User's Manual

# Vehicle Inventory Database

#### Table of Contents

| Basic Navigation                             | 2 |
|----------------------------------------------|---|
| Main Menu                                    | 2 |
| Navigation Toolbar                           | 2 |
| Vehicle Information Forms                    | 3 |
| Finding Vehicles Assigned to Your Department | 3 |
| Finding Vehicles Assigned to Any Department  | 4 |
| Adding Vehicle Information                   | 5 |
| Editing Vehicle Information                  | 6 |
| Vehicle Information Reports                  | 7 |
| Dept Vehicle Quota Report                    | 7 |
| Dept Vehicles Due within # Days              | 7 |
| Dept Overdue Vehicles                        | 7 |
| Admin Operations                             | 7 |
| Vehicle Search Form                          | 7 |
| Reports                                      | 7 |
| Utilities                                    | 8 |
| Drop-Down Menu Management                    | 8 |
| User Management                              | 8 |
| Index                                        | 9 |

# **Basic Navigation**

#### Main Menu

When the database is first opened, the main menu will appear.

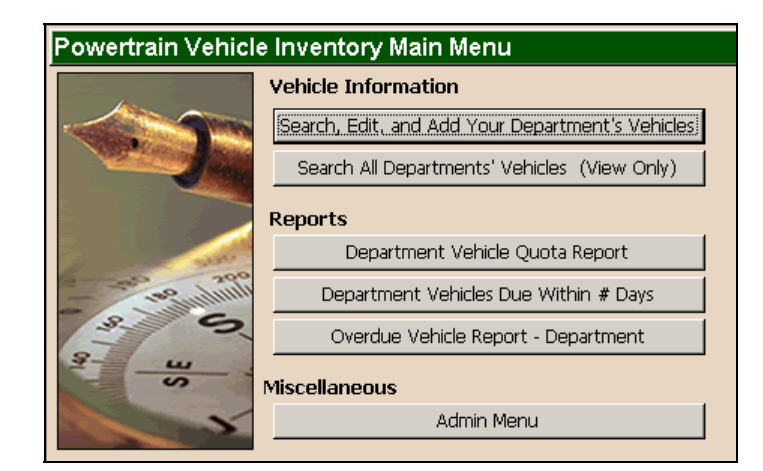

All database activities can be done via selections from the Main Menu.

#### **Navigation Toolbar**

All of the screens available from the Main Menu can also be accessed at any time from the Navigation Toolbar at the top of all the screens.

| 🕄 Main Menu | 🕄 Admin Menu | 🔠 Search Your Vehicles | 🔠 Search All Vehicles Reports 🔻 | $\mathbf{X}$ Close . |
|-------------|--------------|------------------------|---------------------------------|----------------------|
|-------------|--------------|------------------------|---------------------------------|----------------------|

## **Vehicle Information Forms**

#### **Finding Vehicles Assigned to Your Department**

1. From the Main Menu, select "Search, Edit, and Add Your Department's Vehicles."

| Powertrain Vehicle Inventory Main Menu |                                                  |  |  |
|----------------------------------------|--------------------------------------------------|--|--|
|                                        | Vehicle Information                              |  |  |
|                                        | Search, Edit, and Add Your Department's Vehicles |  |  |
| and the second second                  | Search All Departments' Vehicles (View Only)     |  |  |

2. A User Validation screen will appear. Enter your user name and your password. In the example below, we've entered the user name and password that identifies us as part of Department 7550. Click OK.

| User Validation |      |    |  |  |
|-----------------|------|----|--|--|
| User Name:      | Snow |    |  |  |
| Password:       | **** | ОК |  |  |
|                 |      |    |  |  |

3. The "Your Department's Vehicles – Search Screen" will appear. Select any vehicle characteristics that you want to search for using the pull-down menus or by typing them in the fields provided. In the example below, we're looking for an *active* (ACTV) vehicle that is *Patriot Blue*. Notice that the Department field reads 7550. This field's value was predetermined based on the user name and password that we entered in the previous screen. Its value is locked in and cannot be changed.

| Your Department's        | Vehicles - Search So                                      | creen          |
|--------------------------|-----------------------------------------------------------|----------------|
| Basic Information        |                                                           |                |
| Status ID Vehicle Number | Department         Plat. Control           7550         * | Plate VIN      |
| Model Model Name         | Exterior Color                                            | Interior Color |
| × ×                      | PB7 - Patriot Blue P/C                                    |                |
| Interior Trim            | CPOS Char                                                 | ne Code        |

- **Note:** The \* is the wild card character. All fields default to it on the search screen except for the Status field. The Status field defaults to ACTV (Active). If you want to view all of the vehicles assigned to your department, put an \* in all fields.
- 4. Click the Search button. The Vehicle Information screen will appear. All vehicles that match the department and the criteria that you selected in the log in and in search screen will be available for browsing. Browse through the matching records using the first four arrows Record Navigator bar at the bottom of the screen. (The final arrow with an asterisk will create a new record).

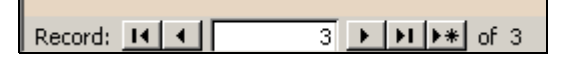

## **Finding Vehicles Assigned to Any Department**

1. From the Main Menu, select "Search All Department's Vehicles (View Only)."

| Powertrain Vehicle Inventory Main Menu |                                                  |  |  |
|----------------------------------------|--------------------------------------------------|--|--|
|                                        | Vehicle Information                              |  |  |
|                                        | Search, Edit, and Add Your Department's Vehicles |  |  |
| and the second second                  | Search All Departments' Vehicles (View Only)     |  |  |

2. The All Departments' Vehicles – Search Screen will appear. Select any vehicle characteristics that you want to search for using the pull-down menus. In the example below, we're looking for a 300M on order (ORDR).

|           | All Departments' Vehicles - Search Screen |                    |                 |               |             |            |  |
|-----------|-------------------------------------------|--------------------|-----------------|---------------|-------------|------------|--|
| •         | Basic Inform                              | ation              |                 |               |             |            |  |
| $\langle$ | Status ID                                 | Vehicle Number     | Department<br>× | Plat. Control | Plate<br>×  | <b>VIN</b> |  |
|           | Model<br>×                                | Model Name<br>300M | Exterior        | Color         | Interior Co | olor<br>_  |  |

- **Note:** The \* is the wild card character. All fields default to it on the search screen, except for the Status field. The Status field defaults to ACTV (Active).
- 3. Click the Search button at the bottom of the screen.

The Vehicle Information screen will appear. All vehicles that match your search criteria will be available. In this example, only one vehicle matches our criteria as shown in the Record Navigator. If there were more than one record that matched, we could browse through them using the first four arrows on the Record Navigator.

| DRDR                                                                             |                                                                                   | -                                                                                                    | 7210       |                       | 02-00172                                      | - inte                                |                             |                                                                                                  |
|----------------------------------------------------------------------------------|-----------------------------------------------------------------------------------|----------------------------------------------------------------------------------------------------|------------|-----------------------|-----------------------------------------------|---------------------------------------|-----------------------------|--------------------------------------------------------------------------------------------------|
| Model                                                                            |                                                                                   | Model Name                                                                                                    | ,          | Exterior              | Color                                         |                                       | Interior Co                 | lor                                                                                              |
| LHYS41                                                                           |                                                                                   | 300M                                                                                                    | •          | PS2 - Brig            | ht Silver Metallic                            | •                                     | DV - Dk. Sla                | te Grey                                                                                          |
| Interior T                                                                       | <mark>rim</mark><br>Leather T                                                     | rimmed Bucket                                                                                                    |            | CPOS<br>1 26m         | Charg                                         | je Code                               |                             | tes Key                                                                                          |
| Additiona                                                                        | Ontion                                                                            | •                                                                                                    | _          | Notes                 | Inobio                                        | olatea                                | U =<br>H =                  | <ul> <li>Cancelled</li> <li>Has Keys</li> </ul>                                                  |
| AFF, ATZ,                                                                        | GWA, WI                                                                           | GW .                                                                                                    |            |                       |                                               |                                       | N =<br>S =<br>X =           | <ul> <li>Not Picked L</li> <li>Scheduled</li> <li>Keys Returne</li> <li>Privilege Rev</li> </ul> |
| Custor                                                                           | lial an                                                                           | d Lleage li                                                                                                    | nformation |                       |                                               |                                       |                             |                                                                                                  |
| Start From                                                                       | n<br>n                                                                            | u Osage ii                                                                                                    | nonnation  | _ Build To            | 0                                             |                                       |                             |                                                                                                  |
| Start From                                                                       | n<br>Engine<br>[]3.5L                                                             | e Trans<br>• 4EATX •                                                                                                    | Emissions  | Build To              | o<br>Engine Tra                               | ans<br>I                              | Emissions                   | Phase F                                                                                          |
| Start From<br>Level<br>03V1<br>Digital<br>Fuel Air Me                            | m<br>Engine<br>]3.5L<br>nstr.<br>der F                                            | e Trans<br>• 4EATX •                                                                                                    | Emissions  | Build To<br>Level     | o<br>Engine Tr<br>▼ ▼<br>an Usay<br>▼ [LX Co  | ans<br>I<br>Je<br>omponent D          | Emissions                   | Phase  <br>                                                                                      |
| Start From<br>Level<br>03V1<br>Update In<br>Digital<br>Fuel Air Me<br>Test Ad    | m<br>Engine<br>] 3.5L<br>] 3.5L<br>]<br>nstr.<br>]<br>xter F<br>;                 | e Trans<br>4EATX •<br>EATX •<br>AUXING<br>AUXING                                                                                                    | Emissions  | Build To<br>Level     | o<br>Engine Tra<br>▼ ▼<br>an Usag<br>▼ [LX Ca | ans<br>I<br>ge<br>omponent D          | Emissions                   | Phase I                                                                                          |
| Start From<br>Level<br>03V1<br>Update In<br>Digital<br>Fuel Air Mo<br>Test Activ | Engine<br>Engine<br>3.5L<br>star.<br>D<br>ster F<br>Stivity<br>W Main             | Trans<br>Teans<br>Teans<br>Company<br>Teans<br>Teans | Emissions  | Build To<br>Level     | o<br>Engine Tr<br>▼ ▼<br>an Usag<br>▼ [LXCo   | ans<br>I<br>Je<br>omponent D          | Emissions                   | Phase I                                                                                          |
| Start From<br>Level<br>03V1 -<br>Digital<br>Fuel Air Mo<br>Test Activ<br>Count   | m<br>Engina<br>] 3.5L _<br>1str.<br>D<br>ster F<br>≿tivity<br>ty Maini<br>er Stai | Trans Teans Teans                                                                                                    | Emissions  | Build To<br>Level<br> | o<br>Engine Tr<br>▼ ▼<br>an Usag<br>▼ LXCo    | ans<br>I<br>ge<br>omponent D<br>Requi | Emissions<br><br>evelopment | Phase I                                                                                          |

## **Adding Vehicle Information**

1. From the Main Menu, select "Search, Edit, and Add My Dept's Vehicles."

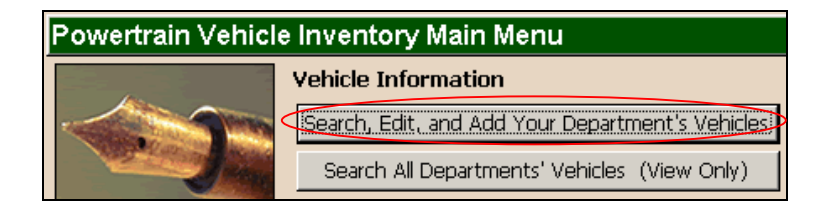

2. A User Validation screen will appear. Enter your user name and your password. Click OK.

| User Valio | lation |    |
|------------|--------|----|
| User Name: | Snow   |    |
| Password:  | ****   | ОК |
|            |        |    |

3. A blank Vehicle Information form will appear. Fill out all the fields.

| Basic Information                                                |                       |                                                                                                    |
|------------------------------------------------------------------|-----------------------|----------------------------------------------------------------------------------------------------|
| Status ID Vehicle Number Departm                                 | nent Plat. Control Pl | ate VIN                                                                                            |
| Model Model Name                                                 | Exterior Color        | Interior Color                                                                                     |
| Interior Trim                                                    | CPOS Charge Co        | de Notes Key<br>C = Cancelled                                                                      |
| Additional Options                                               | Notes                 | H = Has Keys<br>N = Not Picked Up<br>S = Scheduled<br>X = Keys Returned<br>*** = Privilege Revoked |
| Custodial and Usage Information<br>Start From                    | Build To              |                                                                                                    |
| Level Engine Trans Emissions                                     | Level Engine Trans    | Emissions Phase Batch                                                                              |
| Update Instr. Instr. Codes                                       | Custodian Usage       | Est. Turn In                                                                                       |
| Test Activity and Vehicle Maintena                               | nce                   |                                                                                                    |
| Test Activity Maintenance Log                                    |                       |                                                                                                    |
| Counter Start End Test                                           | Activity              | Requestor Complete Dur                                                                             |
| Record: 14 4 1 >> >1 >> >1 >> >1 >> >1 >> >1 >> >1 >>> >1 >>> >> |                       |                                                                                                    |

#### **Editing Vehicle Information**

1. From the Main Menu, select "Search, Edit, and Add Your Dept's Vehicles."

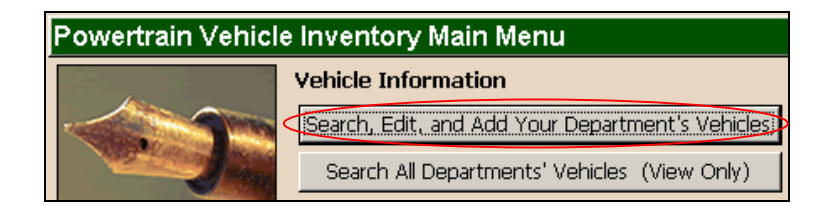

2. Enter your user name and your password. Click OK.

| User Validation |      |    |  |  |
|-----------------|------|----|--|--|
| User Name:      | Snow |    |  |  |
| Password:       | **** | ок |  |  |
|                 |      |    |  |  |

3. A search screen will appear. Select any vehicle characteristics that you want to search for using the pull-down menus or by typing in the appropriate text fields. In the example below, we're looking for an *Active (ACTV)* vehicle that is *Patriot Blue*.

|   | Your Department's Vehicles - Search Screen |                                                           |                |          |  |  |  |
|---|--------------------------------------------|-----------------------------------------------------------|----------------|----------|--|--|--|
|   | Basic Information                          |                                                           |                |          |  |  |  |
| ( | Status ID Vehicle Number                   | Department         Plat. Control           7550         * | Plate VIN      |          |  |  |  |
|   | Model Model Name                           | Exterior Color                                            | Interior Color |          |  |  |  |
|   | Interior Trim                              | CPOS Char                                                 |                | <u> </u> |  |  |  |

**Note:** The \* is the wild card character and all fields default to it on the search screen except for the Status field. The Status field defaults to ACTV (Active).

- 4. Click the Search button. The Vehicle Information screen will appear. All vehicles that match the department and the criteria that you selected in the log in and in search screen will be available for browsing.
- 5. Browse through the records using the first four arrows Record Navigator bar at the bottom of the screen. (The final arrow with an asterisk will create a new record).

| Record: | <b>I I</b> | 3 | • | ны | € of 3 |
|---------|------------|---|---|----|--------|

6. When you've found the record that you want to edit, click the Edit Record button at the bottom of the screen.

| - | Counter | Church              | End.       | Tana Antinina                           | Descretes                     | Complete | Due |
|---|---------|---------------------|------------|-----------------------------------------|-------------------------------|----------|-----|
| + | Counter | otait<br>44 bo boot | 0.0000     | Test Activity                           | Requestor                     | Complete | Dui |
| 1 | 1171    | 11/22/2001          | 3/1/2002   | Transmission Development                | Rocheleau, 1im (6-4813)(7530) | н        | 10  |
|   | 1171    | 11/21/2001          | 11/21/2001 | Transferred Vehicle to PowerTrain D7550 | Rocheleau, Tim (6-4813)(7530) | х        |     |
| ٦ | 1171    | 5/2/2001            | 11/20/2001 | Synthesis Development                   | Neff, Gary (733-4210)(1850)   | Х        | 20  |
| ٦ | 1171    | 5/1/2001            | 5/1/2001   | Received Vehicle                        | Neff, Gary (733-4210)(1850)   | Х        |     |
| ٦ | 1171    | 1/2/2001            | 5/1/2001   | Vehicle Ordered - #MD214703             | RTG (8-0351)                  | Х        | 12  |
|   | _       |                     |            |                                         |                               | _        |     |

7. When finished editing, click the Return to All Records button at the bottom right corner of the editing screen.

## **Vehicle Information Reports**

The following reports are available.

- Dept Vehicle Quota Report
- Dept Vehicles Due within # Days
- Dept Overdue Vehicles

Dept Vehicle Quota Report

This report lists the following for the selected department(s): Plate, VIN, Vehicle Number, Phase, Engine Transmission, Start Date, End Date, Test Activity, Custodian, Requestor, and whether the vehicle is Expensed, Depreciated, or International.

Dept Vehicles Due within # Days

This report lists all of the vehicles assigned to the selected department(s) due within the selected number of days.

Dept Overdue Vehicles

This report lists all of the vehicles that are overdue for the selected department(s).

#### **Admin Operations**

Admin Operations are carried out via the Admin Menu, which is accessible from both the Main Menu and the Navigation toolbar at the top of each screen.

The Admin Menu is password protected, and only users with Admin rights may access it.

| Powertrain Vehicle Inventory Admin Menu |                                       |  |  |
|-----------------------------------------|---------------------------------------|--|--|
|                                         | Forms Vehicle Search Form             |  |  |
| S and a second                          | Reports                               |  |  |
|                                         | Department Vehicle Quota Report       |  |  |
|                                         | Department Vehicles Due Within # Days |  |  |
|                                         | Overdue Vehicle Report - Department   |  |  |
| 3 9                                     | Quota Summary                         |  |  |
| SE                                      | Miscellaneous                         |  |  |
| No No                                   | Utilities                             |  |  |

#### **Vehicle Search Form**

This form allows the Admin to search for, view, and edit any vehicle record in the database regardless of which department the vehicle record is assigned to. Regular users may only edit vehicles assigned to their own department.

#### Reports

All standard reports are available from the Admin Menu.

An additional report, the Quota Summary Report is also available. The Quota Summary report contains the following for all vehicles in the database: Status, Department, Vehicle Number, Plate, Model, VIN, Charge Code, Start Date, End Date, Test Activity, and Custodian.

# Utilities

#### Drop-Down Menu Management

The Utility menu allows the admin to adjust the options for the various drop-down menus in the database. These menus include:

- Departments
- Emissions
- Engines
- Exterior Colors
- ID Codes
- Instrumentation
- Interior Colors
- Interior Trims
- Models
- Model Names
- Program Levels
- Test Activities
- Transmissions

#### User Management

Clicking the Users and Passwords will open the User table. Here the Database Administrator may perform the following functions:

- Add Users
- Delete Users
- Change Users' Passwords
- Change Users' Department Numbers
- Change Users' Permission Levels

# Vehicle Inventory Database

# Index

| Admin Operations   | . 7 |
|--------------------|-----|
| Departments        | . 8 |
| Drop-Down Menu     | . 8 |
| Emissions          | . 8 |
| Engines            | . 8 |
| Exterior Colors    | . 8 |
| ID Codes           | . 8 |
| Instrumentation    | . 8 |
| Interior Colors    | . 8 |
| Interior Trims     | . 8 |
| Main Menu          | . 2 |
| Model Names        | . 8 |
| Models             | . 8 |
| Navigation Toolbar | . 2 |
| Passwords          | . 8 |
| Permission Levels  | . 8 |
| Program Levels     | . 8 |
| Reports            | . 7 |

| Dept Overdue Vehicles           | 7 |
|---------------------------------|---|
| Dept Vehicle Quota Report       | 7 |
| Dept Vehicles Due within # Days | 7 |
| Searching                       |   |
| Department                      | 3 |
| Global                          | 4 |
| Test Activities                 | 8 |
| Transmissions                   | 8 |
| Users                           | 8 |
| Adding                          | 8 |
| Deleting                        | 8 |
| Departments                     | 8 |
| Permissions                     | 8 |
| Utilities                       | 8 |
| Vehicle Information             |   |
| Adding                          | 5 |
| Editing                         | 6 |